**Requirement**: Since inception of the new Godown management Module districts had been demanding some additional features like:

- 1. Online De Hiring/Deactivating of an existing Godown
- 2. Online Reactivating of a De hired/Deactivated godown
- 3. Online Increasing capacity of an existing Godown

This manual deals with Godown Deactivation (De hiring) & Reactivation.

**NB**: It may be noted that the module does not allow merging of two existing godowns. The main reason being that both godowns invariably will have same stack numbers and this overlap will lead to loss of earlier data.

## **Online De Hiring/Deactivating of an existing Godown**

DCFs logs into Supply Chain Portal & goes to menu – "Godown", then sub menu- "Godown Deactivation".

|                            | 1                                         | А               | 0/A/1  | Acuve  | 1140.00000 | 0.00000    | De-Activated  |
|----------------------------|-------------------------------------------|-----------------|--------|--------|------------|------------|---------------|
| Rice Supply Tender.        | •                                         |                 |        |        |            |            |               |
| Godown Master Approval     | •                                         | A               | 1\A\7  | Active | 900.00000  | 241.83934  |               |
| Godown Entry/Edit 😝        | Edit Bag Type                             |                 | 1\A\8  | Active | 900.00000  | 900.00000  |               |
| TPDS                       | Godown Mapping to User                    |                 | 1\A\9  | Active | 900.00000  | 884.39064  |               |
| Service Book               | Godown Entry                              |                 | 1\A\10 | Active | 1535.00000 | 1440.00000 |               |
| MIS Reports                | Edit Godown Details                       |                 | 1\A\11 | Active | 1200.00000 | 890.00000  |               |
| Utilities                  | Delete Manually Created DO                |                 | 1\A\12 | Active | 900.00000  | 699.54117  |               |
| Vehicle Subsidy.           | Godown Shortage Entry                     |                 |        |        |            |            |               |
| FlourMill                  | Godown Dehiring                           |                 | 1\B\1  | Active | 1140.00000 | 1036.61194 |               |
| Sugar D.O Payment Reports  | Report On Godown Transaction              |                 | 1\B\2  | Active | 1140.00000 | 1035.00000 |               |
| Account Validation         | Edit Stock Entry                          |                 | 1\B\3  | Active | 1140.00000 | 1040.00000 |               |
| Pending Account Validation | Edit Stock Out                            |                 | 1\B\4  | Active | 1725.00000 | 0.00000    | De-Activated  |
|                            | Transfer stock(W.Q.S.C) where truck chall | an not required | 1\B\5  | Active | 1380.00000 | 0.00000    | De-Activated  |
|                            | W.Q.S.C/DO/OB Adjustment                  |                 |        |        |            |            |               |
|                            | FIFO Maintanance Report                   |                 | 1\B\6  | Active | 1140.00000 | 1010.00000 |               |
|                            | WQSC Details District wise                |                 | 1\B\7  | Active | 900.0000   | 900.00000  |               |
|                            | Remove WQSC From FIFO Maintanance         |                 | 1\B\8  | Active | 900.00000  | 900.00000  |               |
|                            | RRO Rectification                         |                 | 1\B\9  | Active | 900.00000  | 805.58473  |               |
|                            | Upload Signature for WQSC                 |                 | 1\B\10 | Active | 1535.00000 | 936.00000  |               |
|                            | Approve WQSC                              |                 | 1\B\11 | Active | 1200.00000 | 0.00000    | De-Activated  |
|                            | Print Consolidated WQSC Statement         |                 |        |        |            |            |               |
|                            | Godown Stock Finalize                     |                 | 1\B\12 | Active | 900.00000  | 0.00000    | De-Activated  |
|                            | Godown Capacity Increase / Decrease       | 🗢 ber * 🔸       |        |        |            | 0.00000    | Update Godown |
|                            | Godown Deactivation                       |                 |        |        |            |            |               |

## All Godowns mapped with the concerned District shall be visible in dropdown & DCFS shall select the godown to be deactivated from the Dropdown.

| Iocalhost:58029/godown/God        | × +                                                                                                    |
|-----------------------------------|----------------------------------------------------------------------------------------------------|
| ← → C ③ localhost:58              | 19/godown/Godown_De_Active.aspx Q 🛧 🖸 🖸   🌍 :                                                                                                    |
| 🛞 ChatGPT 🔤 Google Translate (    | অনলাইনে Google ই 🔃 Files - Dropbox <table-cell-rows> SDC VM Details - Pr 🧿 HTML Color Codes 🖛 Online PDF convert 📊 HTML, CSS and Java 😺 Emoji png images J 峰 Translate 🧔 Screen grab of the 💶 YouTube 🚿</table-cell-rows> |
|                                   | Logout Raise Support Ticket                                                                                                    |
| <u>(</u>                          | Godown De-Active                                                                                                    |
| FPS Vacancy                       | Select Godown Select Godown                                                                                                    |
| BSNL FTTH Connection              | Select Godown                                                                                                    |
| Meeting Minutes/Reports           | Bagdah Kishan Mandi(1030)(Bagdah)                                                                                                    |
| Inspection                        | Barrackpur Kishan Mandi(1024)(Barrackpur)                                                                                                    |
| Stock Reports                     | GFD, COSSIPUR(632)(COSSIPUR)                                                                                                    |
| Billing report                    | Hingalganj Kishan Mandi(1026)(Hingalganj)                                                                                                    |
| Billing                           | kaukonara-11/11900/(Kaukonara)                                                                                                    |
| Distributor/Wholesaler Vacancy    |                                                                                                    |
| Duare Ration.                     |                                                                                                    |
| SKO Dealer to Beneficiary Mapping |                                                                                                    |
| Administration                    |                                                                                                    |
| Lifting / Distribution            |                                                                                                    |
| Supply                            |                                                                                                    |
| Licence                           |                                                                                                    |
| Rice Supply Tender.               |                                                                                                    |
| Godown Macter Annmual             |                                                                                                    |
| Haze                              | A Search Q Search Q = Q A N 5 P . C A US C 21-06-2024                                                                                                    |

Status of the Godown & all stacks in the Godown shall be visible arranged as per their chambers and shed. Current stock in each stack shall also be visible. There should not be any stock in any of the stacks in the Godown. Only then the button for Deactivation shall be displayed. In case there is any stock the Deactivation button shall not be displayed.

|                                         | অনলাহনে Google হ 👯 Files - Dro | pbox 🕇 SDC VM Details - Pr 🧿 | HTML Color Codes                  | t 📊 HTML, CSS and Java 😾 Emoji png ima | ages   🧕 Translate 📀 Screen grab of the 💽 Yo | uTube        |
|-----------------------------------------|--------------------------------|------------------------------|-----------------------------------|----------------------------------------|----------------------------------------------|--------------|
| acy Select                              | Godown                         |                              | Bagdah Kishan Mandi(1030)(Bagdah) | •                                      |                                              |              |
| TH Connection >                         | Total Shed                     | Total Chember                | Total Stack                       | Capacity (Qtl)                         | Current Capacity (Qtl)                       |              |
| finutes/Reports >                       | 4                              | 7                            | 12                                | 19714                                  | 0                                            |              |
| <b>*</b>                                |                                |                              |                                   |                                        |                                              |              |
| off >                                   | Shed ID                        |                              | Chamber ID                        | Stack ID                               | Stack Capacity (in Quintal)                  | Stac         |
| , x x x x x x x x x x x x x x x x x x x |                                |                              |                                   |                                        |                                              | in-Us        |
| Wholesaler Vacancy >                    |                                |                              |                                   |                                        |                                              | (ui<br>Quint |
| <b>m. &gt;</b> 1                        |                                | A                            |                                   | 1\A\4                                  | 1000.00000                                   | 0.000        |
| r to Beneficiary Mappings               |                                | A                            |                                   | 1\A\6                                  | 1000.00000                                   | 0.000        |
| don ›                                   |                                | A                            |                                   | 1\A\7                                  | 1000.00000                                   | 0.000        |
| stribution >                            |                                | A                            |                                   | 1\A\8                                  | 1000.00000                                   | 0.000        |
| 1                                       |                                | A                            |                                   | 1\A\9                                  | 1000.00000                                   | 0.000        |
| v Tender.                               |                                | A                            |                                   | 1\A\10                                 | 1000.00000                                   | 0.000        |
| aster Approval > 1                      |                                | В                            |                                   | 1\ <b>B</b> \1                         | 1300.00000                                   | 0.000        |
| atry/Edit >                             |                                | A                            |                                   | 2\A\1                                  | 1200.00000                                   | 0.000        |
| ▶ 2                                     |                                | В                            |                                   | 2\ <b>B</b> \1                         | 1500.00000                                   | 0.000        |
| <b>ok</b> > 2                           |                                | с                            |                                   | 2\C\1                                  | 5214.00000                                   | 0.000        |
| <b>s</b> 3                              |                                | В                            |                                   | 3\B\1                                  | 1500.00000                                   | 0.000        |
| × 4                                     |                                | А                            |                                   | 4\A\1                                  | 3000.00000                                   | 0.000        |
| sauy.                                   |                                |                              |                                   |                                        |                                              | _            |
|                                         |                                |                              |                                   |                                        |                                              |              |

Once the Deactivation button is selected a text box for recording reason for deactivation shall be displayed. The reason for deactivation shall have to be recorded within 200 characters maximum & then the **"Confirm"** button is to be pressed.

| - 🗇 ×                                                                                                    |                  |                                 |                   |                             |                    |  |  |  |
|----------------------------------------------------------------------------------------------------|------------------|---------------------------------|-------------------|-----------------------------|--------------------|--|--|--|
| $\leftrightarrow \rightarrow \mathbb{C}$ ( $\bigcirc$ localhost:58029/godown/Godown_De_Active.aspx $\diamond$ ( $\bigcirc$ $\bigcirc$ $\bigcirc$ ( $\bigcirc$ )                                                        |                  |                                 |                   |                             |                    |  |  |  |
| 🏽 ChatGPT 🤹 Google Translate 💪 অনলাইনে Google ই 😲 Files - Dropbox 담 SDC VM Details - Pr 🧿 HTML Color Codes 🛲 Online PDF convert 📊 HTML, CSS and Java 🔰 Emoji png images   🔩 Translate 🌏 Screen grab of the 😰 YouTube 🚿 |                  |                                 |                   |                             |                    |  |  |  |
|                                                                                                    | Codown Do Activo |                                 | dcfs24pgn DistCo  | nt G <b>ə</b> Logout Ra     | ise Support Ticket |  |  |  |
| FPS Vacancy >                                                                                                    | Select Godown    | Bagdah Kishan Mand              | i(1030)(Bagdah) 🔹 |                             |                    |  |  |  |
| BSNL FITH Connection >                                                                                                    | Total Shed       | 101 1                           | Enpacity (Qtl)    | Current Capacity (Q         | )tl)               |  |  |  |
| Meeting Minutes/Reports                                                                                                    | Co               | nfirmation for De-Active Godown | × 10714           | 0                           |                    |  |  |  |
| Inspection >                                                                                                    | 4                | emarke (in 200 character)       | 19/14             | U U                         |                    |  |  |  |
| Stock Reports >                                                                                                    | ct-da            | eniarks (ill 200 Character)     |                   | State Constant to Output    | On the             |  |  |  |
| Billing report                                                                                                    | Sned ID          |                                 |                   | Stack Capacity (in Quintar) | Capacity           |  |  |  |
| Billing >                                                                                                    |                  |                                 | Confirm           |                             | in-Used<br>(in     |  |  |  |
| Distributor/Wholesaler Vacancy >                                                                                                    |                  |                                 |                   |                             | Quintal)           |  |  |  |
| Duare Ration.                                                                                                    | 1                | A                               | 1\A\4             | 1000.00000                  | 0.00000            |  |  |  |
| SKO Dealer to Beneficiary Mapping.                                                                                                    | 1                | A                               | 1\A\6             | 1000.00000                  | 0.00000            |  |  |  |
| Administration >                                                                                                    | 1                | A                               | 1\A\7             | 1000.00000                  | 0.00000            |  |  |  |
| Lifting / Distribution >                                                                                                    | 1                | A                               | 1\A\8             | 1000.00000                  | 0.00000            |  |  |  |
| Sumalar                                                                                                    |                  |                                 |                   |                             |                    |  |  |  |
| Supply                                                                                                    | 1                | Δ                               | 1\ A\ O           | 1000.00000                  | 0.00000            |  |  |  |
| Licence >                                                                                                    | 1                | A                               | 1\A\9             | 1000.00000                  | 0.00000            |  |  |  |

As soon as the reason is written and the Confirm button is pressed the Godown is deactivated & a pop up showing the message- **"Godown Deactivation process successful**" is shown.

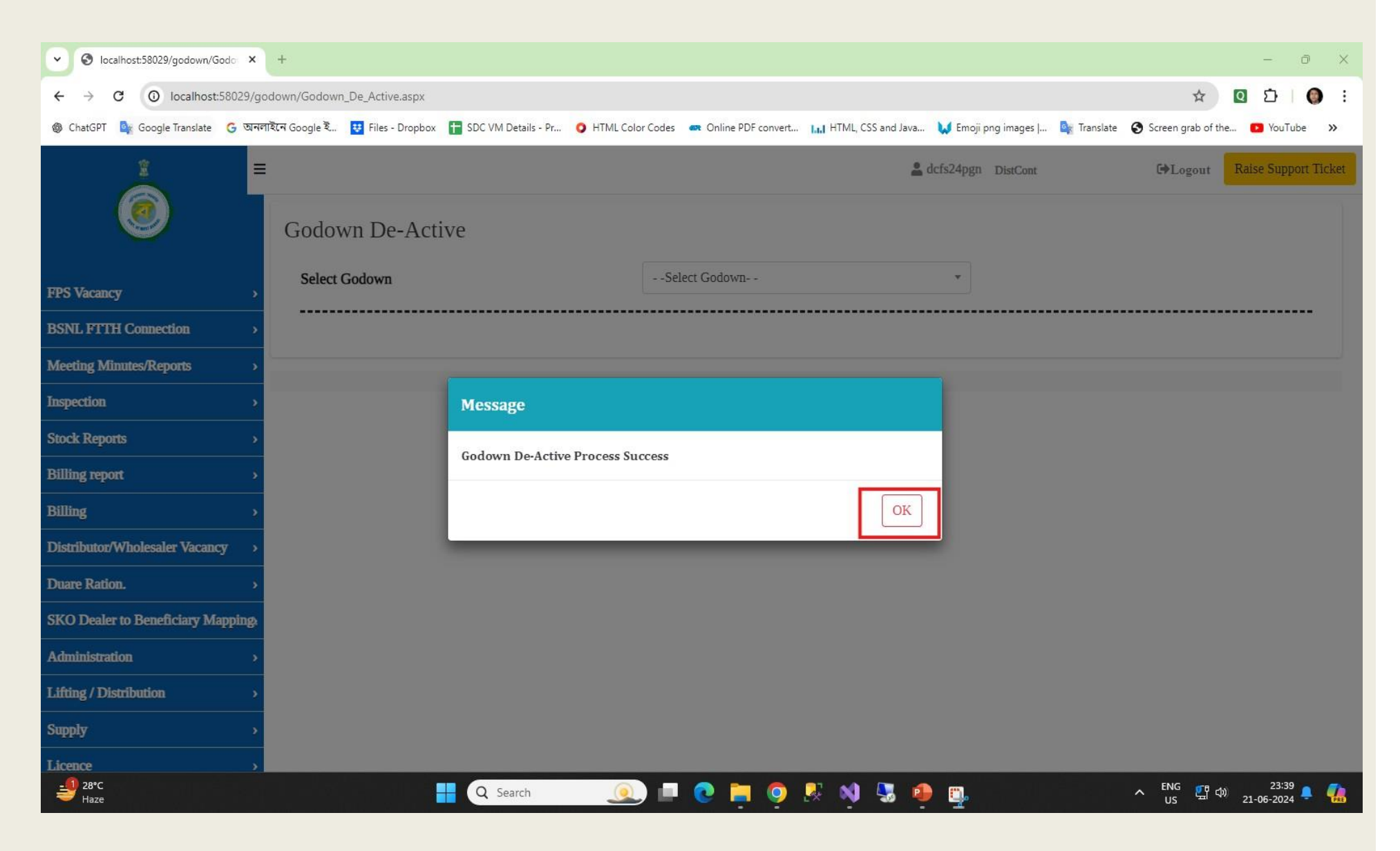

## **Online Reactivation of a Deactivated Godown**

DCFs logs into Supply Chain Portal & goes to menu – "Godown", then sub menu- "Godown Reactivation".

|                          |           | L                                | А               | 0/A/1  | Acuve  | 1140.00000 | 0.00000    | De-Activated                      |
|--------------------------|-----------|----------------------------------|-----------------|--------|--------|------------|------------|-----------------------------------|
| Rice Supply Tender.      | *         | 1                                | ٨               | 1\4\7  | Activo | 000 00000  | 241 92024  |                                   |
| Godown Master Approval   | •         | E                                | A               | I\A\/  | Active | 900.00000  | 241.83934  |                                   |
| Godown Entry/Edit 🛛 🖨    | Edit Bag  | Туре                             |                 | 1\A\8  | Active | 900.00000  | 900.00000  |                                   |
| TPDS                     | Godown    | Mapping to User                  |                 | 1\A\9  | Active | 900.00000  | 884.39064  |                                   |
| ervice Book              | Godown    | Entry                            |                 | 1\A\10 | Active | 1535.00000 | 1440.00000 |                                   |
| IIS Reports              | Edit God  | own Details                      |                 | 1\A\11 | Active | 1200.00000 | 890.00000  |                                   |
| tilities                 | Delete M  | anually Created DO               |                 | 1\A\12 | Active | 900.00000  | 699.54117  |                                   |
| ehicle Subsidy.          | Godown    | Shortage Entry                   |                 |        |        |            |            |                                   |
| lourMill                 | Godown    | Dehiring                         |                 | 1\B\1  | Active | 1140.00000 | 1036.61194 |                                   |
| igar D.O Payment Reports | Report O  | n Godown Transaction             |                 | 1\B\2  | Active | 1140.00000 | 1035.00000 |                                   |
| ccount Validation        | Edit Stoc | k Entry                          |                 | 1\B\3  | Active | 1140.00000 | 1040.00000 |                                   |
| nding Account Validation | Edit Stoc | k Out                            |                 | 1\B\4  | Active | 1725.00000 | 0.00000    | De-Activated                      |
|                          | Transfer  | stock(W.Q.S.C) where truck chall | an not required | 1\B\5  | Active | 1380.00000 | 0.00000    | De-Activated                      |
|                          | W.Q.S.C   | /DO/OB Adjustment                |                 |        |        |            |            | Control of the local diversion of |
|                          | FIFO Ma   | aintanance Report                |                 | 1\B\6  | Active | 1140.00000 | 1010.00000 |                                   |
|                          | WQSC D    | Details District wise            |                 | 1\B\7  | Active | 900.00000  | 900.00000  |                                   |
|                          | Remove    | WQSC From FIFO Maintanance       |                 | 1\B\8  | Active | 900.00000  | 900.00000  |                                   |
|                          | RRO Rec   | ctification                      |                 | 1\B\9  | Active | 900.00000  | 805.58473  |                                   |
|                          | Upload S  | Signature for WQSC               |                 | 1\B\10 | Active | 1535.00000 | 936.00000  |                                   |
|                          | Approve   | WQSC                             |                 | 1\B\11 | Active | 1200.00000 | 0.00000    | De-Activated                      |
|                          | Print Cor | nsolidated WQSC Statement        |                 |        |        |            |            | SC ALLIVALEU                      |
|                          | Godown    | Stock Finalize                   |                 | 1\B\12 | Active | 900.00000  | 0.00000    | De-Activated                      |
|                          | Godown    | Capacity Increase / Decrease     | 🗢 ber 🔹 +       |        |        |            | 0.00000    | Update Godown                     |
|                          | Godown    | Deactivation                     |                 |        |        |            |            |                                   |
|                          |           |                                  |                 |        |        |            |            |                                   |

## All Godowns mapped with the concerned District shall be visible in dropdown & DCFS shall select the godown to be Re activated from the Dropdown.

| S localhost:58029/godown/God          | x +                                                                                                    |
|---------------------------------------|----------------------------------------------------------------------------------------------------|
| ← → C ③ localhost:58                  | 29/godown/Godown_De_Active.aspx Q 🛧 🖸 🖸   🌍 🗄                                                                                                    |
| 🎯 ChatGPT 🔤 Google Translate 🛛        | জনলাইনে Google ই 🔨 Files - Dropbox <table-cell-rows> SDC VM Details - Pr 🧿 HTML Color Codes 🛲 Online PDF convert 📊 HTML, CSS and Java 🔰 Emoji png images   💁 Translate 🌚 Screen grab of the 😰 YouTube 🚿</table-cell-rows>                                                                                                    |
| 1                                     | Acts24pgn DistCont G+Logout Raise Support Ticket                                                                                                    |
| ۲                                     | Godown De-Active                                                                                                    |
| FPS Vacancy                           | Select Godown Select Godown *                                                                                                    |
| BSNL FITH Connection                  | - Salert Codourn -                                                                                                    |
| Meeting Minutes/Reports               | Bagdah Kishan Mandi(1030)(Bagdah)                                                                                                    |
| Inspection                            | Barrackpur Kishan Mandi(1024)(Barrackpur)                                                                                                    |
| Stock Reports                         | GFD, COSSIPUR(632)(COSSIPUR)                                                                                                    |
| Billing report                        | Hingalganj Kishan Mandi(1026)(Hingalganj)                                                                                                    |
| Billing                               |                                                                                                    |
| Distributor/Wholesaler Vacancy        |                                                                                                    |
| Duare Ration.                         |                                                                                                    |
| SKO Dealer to Beneficiary Mapping     |                                                                                                    |
| Administration                        |                                                                                                    |
| Lifting / Distribution                |                                                                                                    |
| Supply                                |                                                                                                    |
| Licence                               |                                                                                                    |
| Rice Supply Tender.                   |                                                                                                    |
| Codown Master Annoval<br>28°C<br>Haze | ► Q Search Q in the constant of the constant of the constant |

Status of the Godown & all stacks in the Godown shall be visible arranged as per their chambers and shed. Current stock in each stack shall also be visible. There should not be any stock in any of the stacks in the Godown. Only then the button for Activation shall be displayed. Any Godown with stock cannot be deactivated and hence cannot be Activated as well.

| 6 | В | 6\B\3 | 300.00000  | 0.00000 |
|---|---|-------|------------|---------|
| 7 | А | 7\A\1 | 1200.00000 | 0.00000 |
| 7 | А | 7\A\2 | 1200.00000 | 0.00000 |
| 7 | В | 7\B\1 | 1330.00000 | 0.00000 |
| 7 | В | 7\B\2 | 2542.00000 | 0.00000 |
| 7 | В | 7\B\3 | 246.00000  | 0.00000 |
| 7 | С | 7\C\1 | 258.00000  | 0.00000 |

Activate

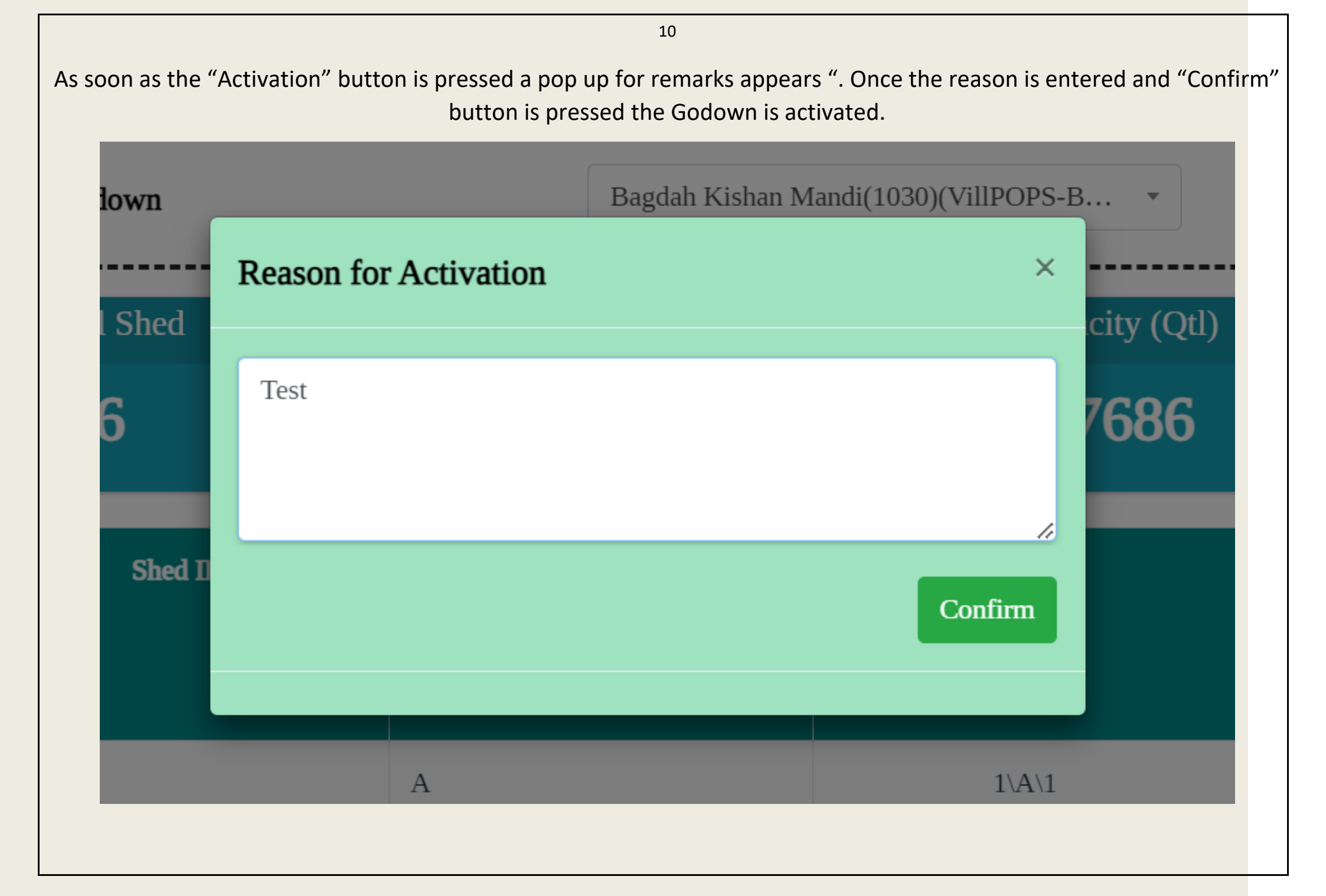

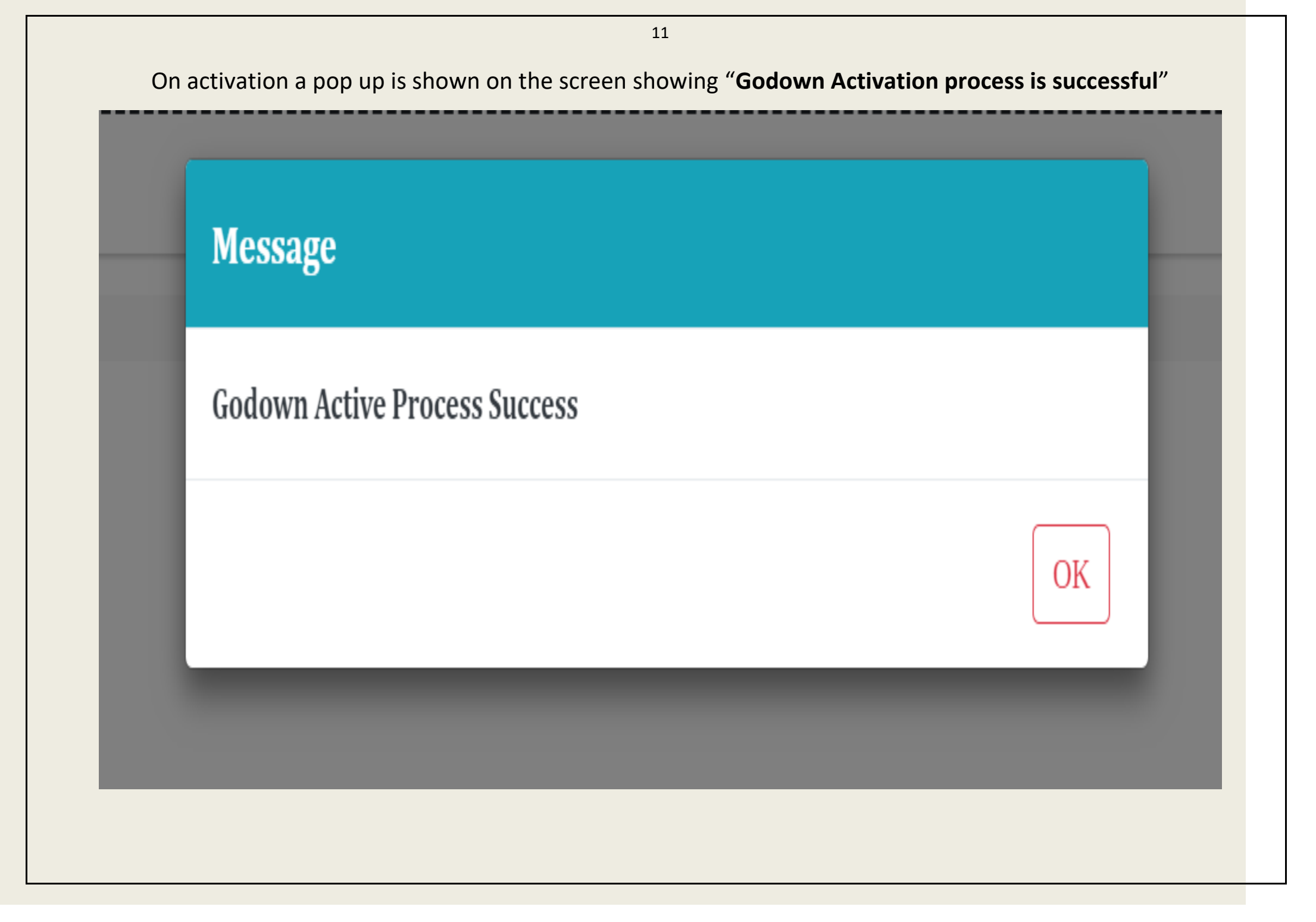